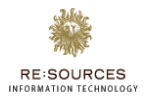

# **User Manual**

# **Vendor Portal**

**Supplier Registration** 

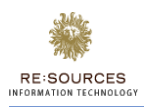

# Contents

| 1. | Doc   | ument History                      |
|----|-------|------------------------------------|
| 2. | Sign  | -Off3                              |
| 3. | Intro | oduction4                          |
| 4. | Pre-  | Requisites4                        |
| 5. | Regi  | istration Process Flow4            |
| 5  | .1.   | New supplier registration flow4    |
| 6. | Scre  | en Details4                        |
| 6  | .1.   | General:4                          |
| 6  | .2.   | New Supplier Registration:         |
| 7. | Exis  | ting Supplier Process11            |
| 7  | .1.   | Existing Supplier Login11          |
| 7  | .2.   | Navigations                        |
| 7  | .3.   | Dashboard (Landing Page)12         |
| 7  | .4.   | Company Profile – Supplier Admin   |
| 7  | .5.   | View Supplier Info                 |
| 7  | .6.   | Manage User – Supplier Admin14     |
| 7  | .7.   | Create New User – Supplier Admin15 |
| 7  | .8.   | Change Password16                  |
| 7  | .9.   | Sign Out17                         |
| 7  | .10.  | Forgot Password17                  |

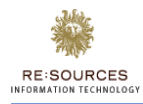

# 1. Document History

| Revision # | Date | Written/Revised By | Reviewed By | Description |
|------------|------|--------------------|-------------|-------------|
|            |      |                    |             |             |

# 2. Sign-Off

| Company | Approver | Approved (Yes/No) | Approved Date |
|---------|----------|-------------------|---------------|
|         |          |                   |               |
|         |          |                   |               |
|         |          |                   |               |

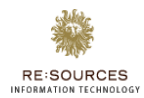

# 3. Introduction

This document will help to understand the process of registering suppliers in Vendor Portal along with all the field details.

# 4. Pre-Requisites

Below are the pre-requisites for registration in Vendor Portal:

- 1. User must be a registered supplier.
- 2. User must have a valid URL to access the Vendor Portal.
- 3. User must have a valid email id.
- 4. User must have the documents handy like, Bank details, ID's, Address proof's etc.

# 5. Registration Process Flow

5.1. New supplier registration flow

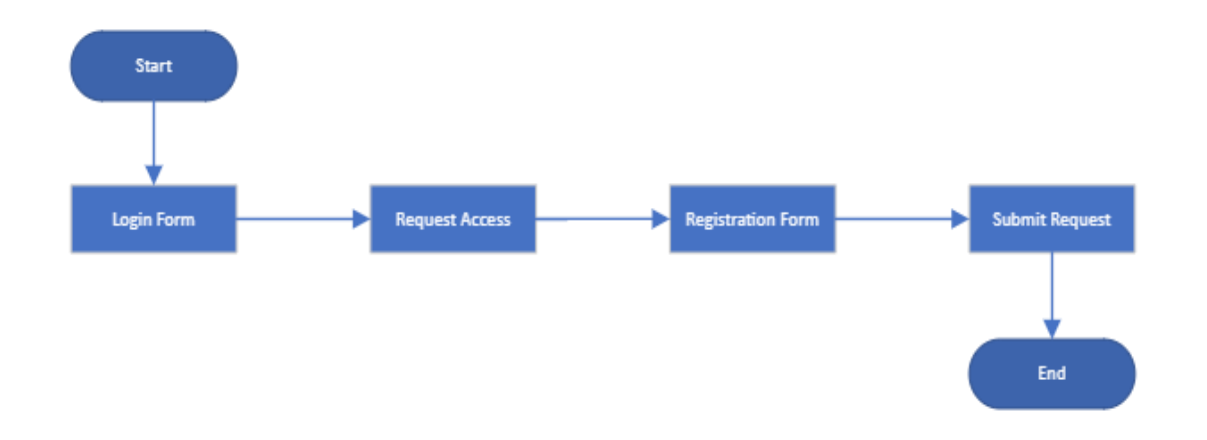

# 6. Screen Details

- 6.1. General:
- Fields with red line indication are mandatory fields throughout the application.
- Attachments should be less than or equal to 10 MB maximum.
- Field descriptions are given in field itself.
- Submit/Save button will be enabled only when all the mandatory fields are filled.
- Please read the terms and conditions carefully.

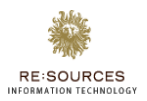

6.2. New Supplier Registration:

#### 1. Request Access:

a. After clicking on Vendor Portal URL, below screen will be visible.

| 🔑 Login                                               |                                                                                                    |
|-------------------------------------------------------|----------------------------------------------------------------------------------------------------|
| Click on Forgot<br>Password link to reset<br>password | Login to Publicis Groupe Vendor Portal<br>Provide your username & password to log on<br>Click on Request<br>Access link<br>Forgot Password?   Request Access   Internal User Login<br>Only for Publicis<br>internal users |

b. Click on Request Access link to get the supplier registration form.

#### 2. Registration Form

- a. After clicking on request link, below screen will be visible which will have multiple sections to fill such as:
  - i. Agency Information
  - ii. Supplier Information
  - iii. Address
  - iv. Contact Information
  - v. Bank Information
  - vi. User Information
  - vii. Attachments
  - viii. Disclaimers

| RE:SOURCES | Y |
|------------|---|

|                                                                                                    | à                                                                                                    |                                                                                                    |                                                                                                    |                                                                                                    |
|----------------------------------------------------------------------------------------------------|----------------------------------------------------------------------------------------------------|----------------------------------------------------------------------------------------------------|----------------------------------------------------------------------------------------------------|----------------------------------------------------------------------------------------------------|
|                                                                                                    | Regisser                                                                                                    |                                                                                                    |                                                                                                    |                                                                                                    |
|                                                                                                    | gister                                                                                                    |                                                                                                    |                                                                                                    | / Supplier Re                                                                                                    |
|                                                                                                    | gency Information                                                                                                    |                                                                                                    |                                                                                                    |                                                                                                    |
|                                                                                                    | lauray 0 🗸                                                                                                    | Agency 🗸 🗸                                                                                                    | Agency Representative                                                                                                    |                                                                                                    |
| pproduced with a set of a set of a set                 |                                                                                                    |                                                                                                    |                                                                                                    |                                                                                                    |
|                                                                                                    | pplier Information                                                                                                    |                                                                                                    |                                                                                                    |                                                                                                    |
|                                                                                                    | anniar Nama                                                                                                    | Survive Tay Option                                                                                                    | SRANKC                                                                                                    | Darbare Barbrerfon Number                                                                                                    |
| www index    index   index    index   index    index   index   index   index   index   index   index   index   index   index   index   index   index   index   index   index   index   index   index   index   index   index   index   index   index index index i                                                                                                    | Tax Type                                                                                                    | •                                                                                                    |                                                                                                    |                                                                                                    |
|                                                                                                    | saac-                                                                                                    | Tau Number                                                                                                    | Froduct Service Categories.                                                                                                    | Payment Terms V                                                                                                    |
|                                                                                                    |                                                                                                    |                                                                                                    |                                                                                                    |                                                                                                    |
| mail mail   mail mail   mail <td>idress</td> <td></td> <td></td> <td>•</td>                                                                                                    | idress                                                                                                    |                                                                                                    |                                                                                                    | •                                                                                                    |
|                                                                                                    | Street Address                                                                                                    | Cty                                                                                                    | Some .                                                                                                    | Country Name 🗸 🗸                                                                                                    |
|                                                                                                    | oscal Code                                                                                                    |                                                                                                    |                                                                                                    |                                                                                                    |
|                                                                                                    |                                                                                                    |                                                                                                    |                                                                                                    |                                                                                                    |
|                                                                                                    |                                                                                                    |                                                                                                    |                                                                                                    |                                                                                                    |
|                                                                                                    | intact Information                                                                                                    |                                                                                                    |                                                                                                    |                                                                                                    |
|                                                                                                    | tia 🗸 🗸                                                                                                    | First Name                                                                                                    | Last Name                                                                                                    | Email                                                                                                    |
|                                                                                                    | hone                                                                                                    | Fax                                                                                                    |                                                                                                    |                                                                                                    |
|                                                                                                    |                                                                                                    |                                                                                                    |                                                                                                    |                                                                                                    |
|                                                                                                    | nk Information                                                                                                    |                                                                                                    |                                                                                                    |                                                                                                    |
| and sum off index and the second second s                   |                                                                                                    |                                                                                                    |                                                                                                    | Bank & Branch Code/ BSB Type                                                                                                    |
| And and control is in the result of the result of the r                   | ccount Holder Name                                                                                                    | Bank Garrancy 🗸                                                                                                    | Bank Account Number                                                                                                    | -Salact-                                                                                                    |
|                                                                                                    | nis & Branch Code/ RSD                                                                                                    | Sank Name                                                                                                    | SWIFT Code                                                                                                    | IDAN                                                                                                    |
|                                                                                                    |                                                                                                    |                                                                                                    |                                                                                                    |                                                                                                    |
|                                                                                                    | er Information                                                                                                    |                                                                                                    |                                                                                                    |                                                                                                    |
| I de la de la d                   | ni Name                                                                                                    | Last Name                                                                                                    | Imil                                                                                                    | Passaord 0                                                                                                    |
| <pre>memmem textures textures</pre>           | and an and an an an an an an an an an an an an an                                                                                                    |                                                                                                    |                                                                                                    |                                                                                                    |
| Exchange It change It c                                                                                                    |                                                                                                    |                                                                                                    |                                                                                                    |                                                                                                    |
| Visid Deepe         Obscience         Obscience                                                                                                    | xee: Please upload following the formass - rung , doc', doc', doc', here     reck List:     anse refer to the following for the supporting documents: result     mer/Business Registration/Tax No     Company, Business Registration Certificate/Document     individuality/resultion: Cayo of latentity Card or Passport (Dovers     ympert Term/doce) (Dover of bodo)     Suppert Contract/Agreement by both parties     Suppler Polynociae/Domeste     Suppler Polynociae/Domeste     Tax: Individuality and cardinality     Tax Individuality and cardinality                                                                                                    | , start, tenti, part, pang, gang, gang bapi<br>ani<br>eas Vendor)<br>within one year)                                                                                                    |                                                                                                    |                                                                                                    |
| isclaimer         ms and conditions         registering organisation the "spepter has the right to access and mobily is personal data from writein the application, by contacting the <u>file-informator</u> within Publicis Groupe.         access provided dail be effective from the moment is has been granted by Publicis Groupe and may be received by prior written notice by Publicis Groupe at any time.         prioration who agree to register as prospective suppliers will be akked to confirm the following terms and conditions:         1. Authorizing of Information. The information provided in the registration is an accessed register.         2. Automicing of Information. The information provided in the registration is an accessed register in application and access to the application and or application and access to the application and or application and access will be addeed. Findbics Groupe reserves the right to write the information submitted, in the any unsubtrived dup may access to addig and passored to addig from order that the Supplier has completed in the graphic access to the application and/or any of Publics Groupe reserves the right to write the following reserves the to application and/or any of Publics Groupe reserves the right to write the information submitted, and the any unsubtrived dup may access to addig and passored to addig from order to addig from order the supplice transmitter or order to a preferred su                                                                                                    | Void Cheque                                                                                                    |                                                                                                    |                                                                                                    |                                                                                                    |
| Scheme         Image: Scheme Scheme Sche                                                |                                                                                                    |                                                                                                    |                                                                                                    |                                                                                                    |
| The and conditions  The stapping arguments in the Suppler's has the rights to access and modify its personal data from which the application, by contacting the <u>II Methods forup</u> at any intee.  The access provided ball be effective from the minement has been graved by Publicis Groupe and may be treaceded by prior writtem notice by Publicis Groupe at any intee.  That share a the register any provided in the register and modify its personal data. The displer the state and conditions  Automations  Automations  Automation  The formation  The formation  The information  The informa            | isclaimer                                                                                                    |                                                                                                    |                                                                                                    |                                                                                                    |
| <ul> <li>regulation the "support of has the right to access and modely is proved data from within the application by cruciting the <u>Labelian transport</u>, when a calculation the support of has the provide the provide the pro</li></ul> | rms and conditions                                                                                                    |                                                                                                    |                                                                                                    |                                                                                                    |
| epidations who agree to register a propactive supplers will be acked to confirm the following terms and confisions:  1. Autorization - This form has been accomplicitied by a user from the Suppler is a account representation of the Suppler is a cocyet these terms of registrations:  2. Autorization - This form has been accomplicitied by a user from the Suppler is a account representation of the Suppler is a cocyet these terms of registrations and a long to be labeline. The Suppler is a cocyet these terms of the Suppler is a cocyet these terms of registrations and the suppler is a cocyet these terms of registrations and the suppler is a cocyet these terms of the Suppler is account and that no person autorized to have access will make any usual-brained one. If the Suppler is access the supple cocyet terms of the Suppler is access the supple cocyet terms of the Suppler is access the supple cocyet terms of the Suppler is access the supple cocyet terms of the Suppler is access the supple cocyet terms of the Suppler is access the supple cocyet terms of the Suppler is access the Suppler is access the supple cocyet terms of the Suppler is access the Suppler is access the Suppler is access the Suppler is access the Suppler is access the supple cocyet terms of the Suppler is access the supple cocyet terms of the Suppler is access the Suppler is access th                | e registering organisation (the <b>"Supplier")</b> has the right to access<br>e access provided shall be effective from the moment it has bee                                                                                                    | s and modify its personal data from within the application, by contact<br>en granted by Publicis Groupe and may be revoked by prior written n                                                                                    | ing the <u>IT administrator</u> within Publicis Groupe.<br>otice by Publicis Groupe at any time.                                                                                                    |                                                                                                    |
| 1. Autoritation - This form has been accomplicited by a user from the Supplier has autorized by the Supplier to accept the terms of registration. 2. Autornation - This form has been accomplicited by a low constraints on the supplication is an accurate representation of the Supplier. The Supplier is required to keep all consts information updated. Publics Grouper serves the right to verify the information submitted, in the manner 4 deems it is also information provided in the registration is an accurate representation of the Supplier. These Supplier is required to keep all consts information updated. Publics Grouper serves the right to verify the information submitted, in the manner 4 deems it is also information for the registration and/or support serves the right to verify the information submitted. 3. Access-The Supplier agrees to subgrave ad all passored and/or login credentials to ensure that the supplier is non exclusive and Publics Groupe many engage any other person(b) to provide the Products and/or Services or similar products and envices from time to time. 3. Access-The agreement with the Supplier is non exclusive and Publics Groupe many engage any other person(b) to provide the Products and/or Services or similar products and envices from time to time. 4. StoroChaster Agreement Work). Verifier the Supplier for non Publics Groupe many engage any other person(b) to provide the Products and/or Services or similar products and envices from time to time. 4. StoroChaster Agreement Work). Verifier the Supplier non Publics Groupe many engage any other person(b) to provide the Products and/or Services or similar products and envices from time to time. 4. StoroChaster Agreement Work). Verifier the Supplier non Publics Groupe that, without writter constration of the terms and confisions and the access of registration. 5. Revision - Change, modification, wavee, addition and/or amendments to the envirt to the supplication and/or many engage any context person addites for the envirted to Publics Groupe many engage                 | anizations who agree to register as prospective suppliers will b                                                                                                    | se asked to confirm the following terms and conditions:                                                                                                    |                                                                                                    |                                                                                                    |
| <ul> <li>nerver s deems fL if such information is found to be false, incorrect or out of date. Publicis Groupe may revolve the Sopplier's access to the application and/or any of Publics Groupe index web point learners.</li> <li>a. Access - The Sopplier agrees to all-goard all possioned and/or login credentials to ensure than on autobridized perion will have access to the account and that no perions autobridized to have access will make any unautobridized and/or goard ensurements with a grant access to the papelier's access. The Sopplier is access to all accessors a period dates not cornote a preferred supplier status or indicate that the Sopplier is non exclusive and Publics Groupe many engage any other person() to provide the Products and/or Services or similar products and services from time to time.</li> <li>b. Creat - The agreement with the Supplier is non-exclusive and Publics Groupe may engage any other person() to provide the Products and/or Services or similar products and services from time to time.</li> <li>b. Non-Subcaure Agreement With the Supplier is non-exclusive and Publics Groupe May engage any other person() to provide the Products and/or Services or similar products and services from time to time.</li> <li>b. Non-Subcaure Agreement With the Supplier is non-exclusive and Publics Groupe May engage any other person() to provide the Products and/or Services or similar products and services from time to time.</li> <li>c. Non-Subcaure Agreement With the Supplier is non-exclusive engage Agriculturis to the terms and conditions of the terms and conditions and/or amendments to the service is not and calling on Publics Groupe May endation of the terms and conditions and/or amendments to the services on terms and conditions to the services of the reference agrees to Publics Groupe as a condition for the pappoe in reveal of the Products and provide agrees and the sopher's method and the services to the services and information for the pappoe in reveal of adva autorized representative of the reference agre</li></ul>      | Authorization - This form has been accomplished by a user     Authenticity of information - The information provided in th                                                                                                    | from the Supplier who is authorized by the Supplier to accept these to<br>be registration is an accurate representation of the Supplier. The Supr                                                                                | erms of registration.<br>Ner is required to keep all contact information updated. Publicis Gro                                                                                                    | upe reserves the right to verify the information submitted. in the                                                                           |
| <ol> <li>A. Access—The Suppler agrees to adeguard all passends and/or login credentials to ensure than ro unauthorized person will have access to bits account and that no persons authorized to have access will make any unauthorized set. If the Suppler becomes and any unauthorized and para access to the specifier has come, the Suppler has comes, the Suppler has comes and any engage any other person(b) provide the Products and/or Services or similar products and envices from time to time.</li> <li>C. Bends: The agreement (ND) - Neither the Suppler in non e-Addice Groupe may engage any other person(b) provide the Products and/or Services or similar products and envices from time to time.</li> <li>Non builds or predue terms and conditions. This provide shall subvine the agrained in other parts (which while not be interned) to the conditionation on all the suppler has conditions acto are or dolocure thereof. The actuaced by With sub-Addice Groupe as a condition for the parts and conditions and the any outperson and and the Suppler and conditions. The provide sub-Radice Groupe terms and conditions and the subscience to the subscience of the elevent agent of the subscience of the elevent agent of the subscience of the elevent agent of the terms and conditions and the subscience of a subscience of a subscience of a subscience of the elevent agent of the subscience of the elevent agent of the subscience of the elevent agent of the subscience of the elevent agent of the subscience of the elevent agent of the subscience of the elevent agent of the subscience of the elevent agent of</li></ol>                  | manner it deems fit. If such information is found to be false                                                                                                    | s, incorrect or out of date, Publicis Groupe may revoke the Supplier's a                                                                                                    | access to the application and/or any of Publicis Groupe's web portal s                                                                                                    | ervices.                                                                                                    |
| 4. Documer – Registration approal does not contoxe a preferred supplier status or indicate that the Supplier is on a preferred log. 5. Cevest – The agreement with the Supplier is non-exclusion and suppliers status or indicate prevants to provide the Potocs. 6. Non-Documer dependencies of Suppliers a final products and services from time to time. 6. Non-Documer dependencies of Suppliers a final product and services from time to time. 6. Non-Documer dependencies of Suppliers a final services from time to time. 6. Non-Documer dependencies of Suppliers a final services from time to time. 6. Non-Documer dependencies of Suppliers a final services from time to time. 6. Non-Documer dependencies of Suppliers a final services from time to time. 6. Non-Documer dependencies of Suppliers a final services from time to time. 6. Non-Documer dependencies of Suppliers a final services from time to time. 6. Non-Documer dependencies of Suppliers a final services from time to time. 6. Non-Documer dependencies of Suppliers a final services from time to time. 6. Non-Documer dependencies of Suppliers a final services from time to time. 6. Non-Documer dependencies of Suppliers a final services from time to time. 6. Privacy holistics of private and continues. The privation of suppliers a continue to the relevant agency in Polistics. Groupe the services of discusses and services from view final and viewer dependencies of the relevant agency in Polistics. Groupe the services agency in Polistics. Groupe the services to the terms and continues. A services of only if they are made in writing and signed by add subtracted prevent agency in Polistics. Groupe the services agency in Polistics. Groupe the services agency in Polistics. Groupe the services agency in Polistics. Groupe the services agency in Polistics. Groupe the services agency in Polistics. Groupe the services agency in Polistics. Groupe the services agency in Polistics. Groupe the s                                                                                                    | <ol> <li>Access – The Supplier agrees to safeguard all passwords an<br/>any unauthorized third-party access to the Supplier's account<br/>access to the Supplier's account and the Supplier's account and the Supplier's account and the Supplier's account and the Supplier's account access to the Supplier's account and the Supplier's account and the Supplier's account and the Supplier's account access to the Supplier's account and the Supplier's access to the Supplier's access to the Supplier's acces</li></ol> | d/or login credentials to ensure that no unauthorized person will hav<br>int, the Supplier must notify Publicis Groupe immediately.                                                                                              | e access to its account and that no persons authorized to have acces                                                                                                    | s will make any unauthorized use. If the Supplier becomes aware                                                                              |
| <ol> <li>Level: In the generative with the support of Note excluses and values and values and v</li></ol>          | 4. Disclaimer - Registration approval does not connote a prefe                                                                                                    | erred supplier status or indicate that the Supplier is on a preferred list                                                                                                    |                                                                                                    |                                                                                                    |
| publicly regarding these terms and conditions. This provides that survive the exploration (termination or carcellation of these terms and conditions, by howending or information which the Supplier may disclose to Publick Groupe and an surve terms and conditions. The provide grow information which the Supplier may disclose to Publick Groupe and an any restrictions as a store of clicksure therein. The attached ND must be segment by Publick Groupe and any restriction as a store of clicksure therein. The attached ND must be segment by Publick Groupe and any restriction as a store of clicksure therein. The attached ND must be segment by Publick Groupe and any restriction as a store of clicksure therein. The attached ND must be segment by Publick Groupe and any and store of the segment provides and any and store of a store therein any encoding on a store of clicksure therein. The attached ND must be segment by a store and a store of the segment and any and store of the segment and store and any and store of the referent agency in Publick Groupe. The segment are a store of the segment and as a store of the segment and and information to the purpose in respect of which the Supplier's tervices were engaged by Publick Groupe. When the Supplier's persistent data, the Supplier's agency is a store of the segment and and information to the purpose in respect of which the Supplier's persistent and reflected Groupe, the Supplier's agency is a store of the segment and and information to the purpose in respect of which the Supplier's persistent and reflected Groupe, and store and the segment and the set of the segment and the set of the segment and the segment and the                | <ol> <li>Caveat - The agreement with the Supplier is non-exclusive a</li> <li>Non-Disclosure Agreement (NDA) - Neither the Supplier non</li> </ol>                                                                                                    | ind Publicis Groupe may engage any other person(s) to provide the Pr                                                                                                    | roducts and/or Services or similar products and services from time to<br>ich shall not be unreasonably withheld) publicly or otherwise disclos                                                                           | time.<br>e the existence of these terms and conditions or release any                                                                        |
| 7. Revision - Changes, modifications, waivers, additions and/or amendments to these terms and conditions shall be binding on Publicis Groupe only if they are made in writing and signed by a duty authorized representative of the relevant agency in Publicis Group. 8. Privacy Nytoice - By providing any personal data, the Supplier consents to the colorisin, use, treater end disclosure of a personal data and information to the purpose in respect of which the Supplier's personal data, the Publicis Group. When the Supplier's personal data to the Publicis Groupe may be shared accessed and the supplier's personal data to the Publicis Groupe may be shared accessed and the supplier's personal data to the Publicis Groupe may be shared accessed. Supplier's personal data to the Publicis Groupe may be shared accessed and the supplier's personal data to the Publicis Groupe may be shared accessed and the supplier's personal information pursuant to the applicable data protection taxe. Internet and agrees to the Terms of Use                                                                                                    | publicity regarding these terms and conditions. This provisi<br>confidential or proprietary information and shall be acquire                                                                                                    | on shall survive the expiration, termination or cancellation of these te<br>ad by Publicis Groupe free from any restrictions as to use or disclosur-                                                                             | erms and conditions. Any knowledge or information which the Suppli<br>e thereof. The attached NDA must be signed and returned to Publicis                                                                                | er may disclose to Publicis Groupe shall not be deemed to be<br>Groupe as a condition for successful registration.                           |
| 8. Privacy Notice - By providing any present data, the Supplier consens to the collection, use, transfer and disclosure of its privace and information the hugges in respect of which the Supplier's services were engaged by Dublick Groupe. When the Sup<br>provides any present data to the Publick Groupe, the Supplier times that its is knowing and volumariary providing previow within the Public Supplier's period data to the Publick Groupe. By Dublick Groupe. When the Sup<br>worthwells, or any contractors or agents that are engaged from time to time, and those entities will be obliged to protect the Supplier's period information that built information pursuant to the applicable data protection laws.  1 Now read and agree to the Terms of Use                                                                                                    | 7. Revision - Changes, modifications, waivers, additions and/o                                                                                                    | e amendments to these terms and conditions shall be binding on Pub                                                                                                    | licis Groupe only if they are made in writing and signed by a duly aut                                                                                                    | horized representative of the relevant agency in Publicis Groupe.                                                                            |
| ) There read and agree to the Terms of Use                                                                                                    | <ol> <li>Privacy Notice - By providing any personal data, the Supplie<br/>provides any personal data to the Publicis Groupe, the Supp<br/>worldwide, or any contractors or approximate that are provided.</li> </ol>                                                                                                    | r consents to the collection, use, transfer and disclosure of its person<br>plier affirms that it is knowingly and voluntarily providing the informat<br>rom time to time, and those entities will be obliged to prove the firm. | al data and information for the purpose in respect of which the Supp<br>tion. Any entity within the Publicis Groupe may also share such inform<br>plier's personal information pursuant to the annitrable data occurrent | dier's services were engaged by Publicis Groupe. When the Suppli<br>mation with affiliate companies and related bodies corporate<br>on laws. |
| Those read and agree to the Terms of Use                                                                                                    | menormer, or any contractors or agents that are engaged h                                                                                                    | to some, and couse entities will be obliged to protect the Sup                                                                                                    | process a periodenia resorressore pursuaris to trie applicable data protection                                                                                                    |                                                                                                    |
|                                                                                                    | I have read and agree to the Terms of Use                                                                                                    |                                                                                                    |                                                                                                    |                                                                                                    |
|                                                                                                    |                                                                                                    |                                                                                                    |                                                                                                    |                                                                                                    |
|                                                                                                    |                                                                                                    |                                                                                                    |                                                                                                    |                                                                                                    |

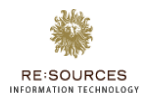

#### **Agency Information:**

| Agency Information |        |   |                       |  |
|--------------------|--------|---|-----------------------|--|
| Country 0 V        | Agency | ~ | Agency Representative |  |
|                    | 1      |   |                       |  |

#### Below information needs to be filled:

- 1. Country
- 2. Agency
- 3. Agency Representative

#### **Supplier Information:**

| / Supplier Reg |
|----------------|
|                |
|                |
|                |
| ~              |
|                |
| ~              |
|                |

Below information needs to be filled:

- 4. Country
- 5. Company Name
- 6. Supplier Tax Status
- 7. BRN/NRIC
- 8. Business Registration Number
- 9. Tax Type
- 10. Tax Number
- 11. Payment Terms
- 12. Product Service Categories

| Address                    |      |       |              | Click on plus (+) icon to add<br>multiple addresses |
|----------------------------|------|-------|--------------|-----------------------------------------------------|
|                            |      |       |              |                                                     |
| Address                    |      |       |              | *                                                   |
| Street Address Postal Code | City | State | Country Name |                                                     |
|                            |      |       |              |                                                     |

#### Below information needs to be filled:

- 1. Street Address
- 2. City

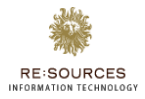

- 3. State
- 4. Country Name
- 5. Postal Code

#### **Contact Information**

| Contact Information |            |           |       |  |  |  |  |
|---------------------|------------|-----------|-------|--|--|--|--|
| Title               | First Name | Last Name | Email |  |  |  |  |
| Phone               | Fax        |           |       |  |  |  |  |

Below information needs to be filled:

- 1. Title
- 2. First Name
- 3. Last Name
- 4. Email
- 5. Phone
- 6. Fax

#### **Bank Information**

| Bank Information    |                   |                                        |   |                         |
|---------------------|-------------------|----------------------------------------|---|-------------------------|
| Finance Contact     | Email             | Account Holder Name                    |   | Bank Currency 🗸         |
| Bank Account Number | Bank Account Type | Bank & Branch Code/ BSB Type<br>Select | ~ | Bank & Branch Code/ 858 |
| Bank ID Type        | Bank Name         | SWIFT Code                             |   | IBAN                    |

Below information needs to be filled:

- 1. Finance Contact
- 2. Email
- 3. Account Holder Name
- 4. Bank Currency
- 5. Bank Account Number
- 6. Bank Account Type
- 7. Bank & Branch Code/BSB Type
- 8. Bank & Branch Code/BSB
- 9. Bank ID Type
- 10. Bank Name
- 11. SWIFT Code
- 12. IBAN

#### **User Information**

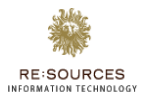

| User Information |           |       |          |  |  |  |  |
|------------------|-----------|-------|----------|--|--|--|--|
| First Name       | Last Name | Email | Password |  |  |  |  |
| Confirm Password |           |       |          |  |  |  |  |
|                  |           |       |          |  |  |  |  |

Below information needs to be filled:

- 1. First Name
- 2. Last Name
- 3. Email
- 4. Password
- 5. Confirm Password

#### Attachments

+ Attachment

Only below formats should be used (msg, doc, docx, xls, xlsx, eml, pdf, png, jpeg, jpg, zip

Note: Please upload following file formats - 'msg', 'doc', 'docx', 'xls', 'xlsx', 'eml', 'pdf', 'png', 'jpg', 'jpg', 'zip'

Check List:

Please refer to the following for the supporting documents required:

#### Name/Business Registration/Tax No

-Company: Business/Tax Registration Certificate/Document -Individual/Freelancer: Copy of Identity Card or Passport (Overseas Vendor)

#### Payment Term/Address (One of below)

-Signed Contract/Agreement by both parties -Supplier PO/Invoice/Estimate

#### Bank Details (One of below)

-Tax Invoice with bank details -Copy of recent bank statement, screenshot internet banking (within one year) -Void Cheque

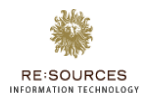

#### Disclaimers

| Disclaimer                                                                                                    |                                                                                                    |
|----------------------------------------------------------------------------------------------------|----------------------------------------------------------------------------------------------------|
| Terms and conditions                                                                                                    |                                                                                                    |
| The registering organisation (the 'Supplier') has the right t                                                                                                    | o access and modify its personal data from within the application, by contacting the IT administrator within Publicis Groupe.                                                                                                    |
| The access provided shall be effective from the moment it                                                                                                    | has been granted by Publicis Groupe and may be revoked by prior written notice by Publicis Groupe at any time,                                                                                                    |
| Organizations who agree to register as prospective supplie                                                                                                    | irs will be asked to confirm the following terms and conditions:                                                                                                    |
| 1, Authorization - This form has been accomplished by                                                                                                    | a user from the Supplier who is authorized by the Supplier to accept these terms of registration.                                                                                                    |
| <ol> <li>Authenticity of information - The information provid<br/>reserves the right to verify the information submitte<br/>application and/or any of Publicis Groupe's web por</li> </ol>                                                                       | Red in the registration is an accurate representation of the Supplier. The Supplier is required to keep all contact information updated. Publicis Groupe<br>d, in the manner if deems fit, if such information is found to be faile, incorrect or out of date. Publicis Groupe may revoke the Supplier's access to the<br>cal services.                                                                                                    |
| <ol> <li>Access – The Supplier agrees to safeguard all passw<br/>make any unauthorized use. If the Supplier become</li> </ol>                                                                                                    | ords and/or login oredentials to ensure that no unauthorized person will have access to its account and that no persons authorized to have access will<br>s aware of any unauthorized third-party access to the Supplier's account, the Supplier must notify Publics Groupe immediately.                                                                                                    |
| 4. Disclaimer - Registration approval does not connote                                                                                                    | a preferred supplier status or indicate that the Supplier is on a preferred list.                                                                                                    |
|                                                                                                    | e and Publicis Groupe may engage any other person(s) to provide the Products and/or Services or similar products and services from time to time.                                                                                                    |
| Checking this check hox is                                                                                                    | nor Publicis Groupe shall, without written consent of the other party (which shall not be unreasonably withheld) publicly or otherwise disclose the                                                                                                    |
|                                                                                                    | ublicity regarding these terms and conditions. This provision shall survive the expiration, termination or cancellation of these terms and conditions.                                                                                                    |
| andatory to submit the details.                                                                                                    | NDA must be signed and returned to Publicis Groupe as a condition for successful registration.                                                                                                    |
|                                                                                                    | for amendments to these terms and conditions shall be binding on Publicis Groupe only if they are made in writing and signed by a duly authorized                                                                                                    |
| Ottoer any providing any particular use. When the     other engaged by Publics Groupe, When th     other the dation Groupe may also share such info     antities will be obliged to protect the Supplier's pers     11 have read and agree to the Terms of Use 1 | Supplier consents to the collection use, transfer and disclosure of its personal data and information for the purpose in respect of which the Supplier's<br>Exposite provides any personal data to the Publics Groupe, the Supplier affirms that it is knowingly and voluntarity providing the information, any entity<br>match with affair affair or consense and charact board corporate workshole, or any contractors or agents that are engaged from time to time, and those<br>and information pursuant to the applicable data protection laws. |
| Submit Details                                                                                                    | Submit Butto<br>to save the for<br>Reset Button to                                                                                                    |
|                                                                                                    | clear the form                                                                                                    |

#### **Reset Button**

On click of reset button, all the filled values will be cleared.

#### **Submit Button**

On click of submit button, all the information filled in registration form will be submitted and user will get a notification about successful request.

#### Confirmation

|                                                                                                    | Create Supplier ×                                                                                                    | 1                                                                                                    |
|----------------------------------------------------------------------------------------------------|----------------------------------------------------------------------------------------------------|----------------------------------------------------------------------------------------------------|
| <b>≜</b> + Register                                                                                                    | Do you want to Save Supplier?                                                                                                    |                                                                                                    |
| 6. Non-Disclosure Agreement (NDA) - Neither the Supplier no<br>existence of these terms and conditions or release any put<br>Any knowledge or information which the Supplier may disc<br>restrictions as to use or disclosure thereof. The attached N                | No Yes                                                                                                    | se unreasonably withheld) publicly or otherwise disclose the<br>on, termination or cancellation of these terms and conditions,<br>nation and shall be acquired by Publicis Groupe free from any<br>gistration. |
| <ol> <li>Revision - Changes, modifications, waivers, additions and/o<br/>representative of the relevant agency in Publicis Groupe.</li> </ol>                                                                                                    | r amendments to these terms and conditions shall be binding on Publicis Groupe                                                                                                    | only if they are made in writing and signed by a duly authorized                                                                                                    |
| 8. Privacy Notice - By providing any personal data, the Supplie<br>services were engaged by Publics Groupe. When the Suppli<br>within the Publics Groupe may also share such information<br>entities will be obliged to protect the Supplier's personal information. | r consents to the collection, use, transfer and disclosure of its personal data and i<br>re provides any personal data to the Publics Groupe, the Suppler affirms that it i<br>with affiliate companies and related bodies corporate worldwide, or any contract<br>ormation pursuant to the applicable data protection laws. | nformation for the purpose in respect of which the Supplier's<br>knowingly and voluntarily providing the information. Any entity<br>ors or agents that are engaged from time to time, and those                |
| I have read and agree to the Terms of Use                                                                                                    |                                                                                                    |                                                                                                    |
|                                                                                                    |                                                                                                    |                                                                                                    |
|                                                                                                    |                                                                                                    | Reset                                                                                                    |

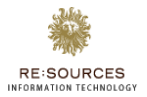

On click of Submit button, a confirmation pop will appear stating "Do you want to save Supplier?", If No button is clicked then user will go back to registration form, If Yes button is clicked then

# **7. Existing Supplier Process**

7.1. Existing Supplier Login

| ♪ Login                                                       |                                                                                                    |                                                               |
|---------------------------------------------------------------|----------------------------------------------------------------------------------------------------|---------------------------------------------------------------|
| Username, used at the<br>time of filling registration<br>form | Login to Publicis Groupe Vendor Portal<br>Provide your username & password to log on<br>Username<br>Password<br>Login | Password, used at the<br>time of filling registration<br>form |
|                                                               | Forgot Password ?   Request Access   Internal User U                                                                  | Login Button                                                  |

Once a supplier is registered successfully (Supplier Admin/Supplier), can use the same link to login in the application as shown above.

Below fields needs to be filled before login in application:

- 1. Username
- 2. Password

Note: If incorrect password is entered 5 times in a row, system will disable the account

#### 7.2. Navigations

#### 7.2.1. Supplier Admin

|             |                     |           |                  | geetanjali singhal   Sign Out |
|-------------|---------------------|-----------|------------------|-------------------------------|
| 🔒 Dashboard | S== Company Profile | 😃 Users 🔫 | Main navigations |                               |

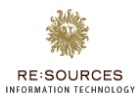

|             |                     |                                                                    | geetanjali singhal   Si | gn Out |
|-------------|---------------------|--------------------------------------------------------------------|-------------------------|--------|
| 🔓 Dashboard | See Company Profile | 😬 Users                                                            |                         |        |
| Home        | > Company Profile   |                                                                    |                         | *      |
|             |                     |                                                                    | geetanjali singhal   Si | gn Out |
| 😭 Dashboard | See Company Profile | 🏩 Users                                                            |                         |        |
| Home        |                     | <ul> <li>&gt; Manage User</li> <li>&gt; Change Password</li> </ul> |                         | *      |

## 7.2.2. Supplier (Non-Admin)

|             |                   |                   | geet singhal | Sign Out | * |
|-------------|-------------------|-------------------|--------------|----------|---|
| 🔓 Dashboard | Company Profile   | 🚢 Users           |              |          |   |
|             |                   |                   |              |          | 1 |
|             |                   |                   | geet singhal | Sign Out | Â |
| 습 Dashboard | 🐖 Company Profile | 📇 Users           |              |          |   |
| Home        | > Company Profile |                   |              | *        | l |
| *           |                   |                   | geet singhal | Sign Out | ^ |
| 습 Dashboard | Company Profile   | 😩 Users           |              |          |   |
| Home        |                   | > Change Password |              | *        |   |

Based on the type of supplier, navigations will be visible to user.

## 7.3. Dashboard (Landing Page)

No action can be performed on this page.

|                                 | •       | 10           |                           |                |
|---------------------------------|---------|--------------|---------------------------|----------------|
| *                               |         |              | geetanjali singh          | ial   Sign Out |
| 🔓 Dashboard 🛛 🔚 Company Profile | 🚢 Users |              |                           |                |
| Home                            |         |              |                           | ŕ              |
|                                 |         |              |                           |                |
| Invoice                         |         |              |                           | <b>3</b> -     |
| Invoice Connection              |         | Comming soon |                           |                |
| Note                            |         |              |                           | ê -            |
| Note Information                |         |              | Stour<br>articept<br>kars |                |
|                                 |         |              |                           |                |
|                                 |         |              |                           |                |

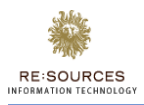

# 7.4. Company Profile – Supplier Admin

All the company profiles added by logged in user will be visible.

| Supplier ID       Country       Company Name       Email       Payment Term       Supplier Code       Status       Created Date       Action       =            • Q       Q       Q | Column Filters                      |                             |                           |                                                    |                                                           |     | Click to viev<br>show/hide o | v additional<br>of columns,<br>etc | geetanjali singhal<br>features of grid like<br>export data in excel | Sign Out  |
|----------------------------------------------------------------------------------------------------|-------------------------------------|-----------------------------|---------------------------|----------------------------------------------------|-----------------------------------------------------------|-----|------------------------------|------------------------------------|---------------------------------------------------------------------|-----------|
|                                                                                                    | Supplier ID<br>Q<br>6029<br>      1 | Country<br>Q<br>Malawi - MW | Company Name<br>Q<br>Tata | Email<br>Q<br>geetanjalisinghal@g<br>Sele<br>prage | Payment Term<br>Q<br>14 Days<br>ect to chan<br>er page(10 | 1ge | supplier Code                | Status<br>Q<br>Draft               | Created Date Action                                                 | s of<br>r |

All above commented functionalities will be available for all grids.

7.5. View Supplier Info

| RE:SOURCES             |  |  |  |  |
|------------------------|--|--|--|--|
| INFORMATION TECHNOLOGY |  |  |  |  |

|                          |                                              |                     |      |                        |           |                        |                    |             |                | asd   Sign Out     | 1                |
|--------------------------|----------------------------------------------|---------------------|------|------------------------|-----------|------------------------|--------------------|-------------|----------------|--------------------|------------------|
|                          | 🔓 Dashboard 🛛 🗔 Company Pr                   | ofile 🏥 Users       |      |                        |           |                        |                    |             |                | Basic de           | etail of Agency  |
|                          | Agency Information                           |                     |      |                        |           |                        |                    |             |                |                    |                  |
|                          | Country:                                     | Singapore - SG      |      | Agency Representative: |           | test                   | Agency:            |             | 133 Lux,       |                    |                  |
|                          |                                              |                     |      |                        |           |                        |                    |             |                |                    |                  |
|                          | Supplier Information                         |                     |      |                        |           |                        |                    |             |                | Basic de           | tail of selected |
|                          | Supplier Name:                               | asd                 |      | Supplier Tax Status:   |           | Taxable                | BRN/NRIC:          |             | Company        | 5                  | upplier          |
| All address details      | Payment Terms:                               | 14 Days             |      | Created Date:          |           | 07-Apr-2022            | Status:            |             | Draft          |                    |                  |
|                          |                                              |                     |      |                        |           |                        |                    |             |                |                    |                  |
|                          | Address(es) List                             |                     |      |                        |           |                        |                    |             |                |                    |                  |
|                          | Street Address                               |                     | City |                        | State     |                        | Country            | Postal Code | Postal Address | Legal Address      |                  |
|                          | asd                                          |                     | asd  |                        | asd       |                        | Singapore - SG     | 123         | YES            | YES                |                  |
|                          |                                              |                     |      |                        |           |                        |                    |             |                |                    |                  |
|                          | Contact Information                          |                     |      |                        |           |                        |                    |             | C              |                    |                  |
|                          | Title:<br>Email:                             | testuat123@gmail.co | m    | First Name:<br>Phone:  |           | Shayan<br>123          | Last Name:<br>Fax: |             | Supp           | rmation of<br>lier |                  |
|                          |                                              |                     |      |                        |           |                        |                    | ~           |                |                    |                  |
|                          | Bank Information                             |                     |      |                        |           |                        |                    |             |                |                    |                  |
| Bank Details of supplier | Account Holder Name:                         | asd                 |      | Bank Currency:         |           | Singapore Dollar - SGD | Bank Accourt       | t Number:   | 123            |                    |                  |
|                          | Bank & Branch Code/ BSB Type:<br>SWIFT Code: | Bank & Branch Code  |      | Bank & Branch Code/ B  | SB Value: | 123                    | Bank Name:         |             | asd            |                    |                  |
|                          |                                              |                     |      |                        |           |                        |                    |             |                |                    |                  |
|                          | Attachments                                  |                     |      |                        |           |                        |                    |             |                |                    |                  |
|                          | Neilson & Kantar Sync.docx                   |                     |      |                        |           |                        |                    |             |                |                    |                  |
|                          |                                              | -                   |      |                        |           |                        |                    |             |                |                    |                  |
|                          |                                              |                     |      |                        |           |                        |                    |             |                |                    | '<br>7           |
|                          |                                              |                     |      |                        | A         | ttachments of supp     | olier              |             |                | Cancel             |                  |
|                          |                                              |                     |      |                        |           |                        |                    |             |                |                    |                  |
|                          |                                              |                     |      |                        |           |                        |                    |             | to go back to  | dashboard          |                  |

# 7.6. Manage User – Supplier Admin

Click on the Manage User menu to get existing user details. All the users added by logged in user will be visible in the grid.

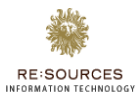

| ) Dashboard | Company Profile | 🛎 Users            |          |                    |                                                   | geetanjali singhal | Sign Out |
|-------------|-----------------|--------------------|----------|--------------------|---------------------------------------------------|--------------------|----------|
| Jsers       |                 |                    |          |                    |                                                   | *                  | / Users  |
| Users List  |                 |                    |          |                    |                                                   | Create New User    | *        |
| First Name  | Last Name       |                    | Supplier | Created By         | Click on Create new use<br>button to add new user | Active             |          |
| Reer        | Singhan         | geeranjansingnan 5 | 1818     | geetanjan singitar |                                                   | Mar-2022 165       |          |
|             |                 |                    |          |                    |                                                   |                    |          |
|             |                 |                    |          |                    |                                                   |                    |          |
|             |                 |                    |          |                    |                                                   |                    | ÷        |
|             |                 |                    | per page |                    |                                                   | 1-1 of 1 r         | tems     |

# 7.7. Create New User – Supplier Admin

| *                                         | Create User ×               | asd   Sign Out              |
|-------------------------------------------|-----------------------------|-----------------------------|
| 🔝 Dashboard 🛛 🛅 Company Profile 🛛 😫 Users | FirstName                   |                             |
| Users                                     | LastName                    | 🔏 / Users / Manage Users    |
| Users List                                | Email                       | Create New User             |
| First Name Last Name Email Supp           | Supplier 🗸                  | Modified On Active Action = |
|                                           |                             |                             |
| Save,                                     | to save the data            | ,                           |
|                                           | Save Close                  |                             |
|                                           | Close, to cancel and return |                             |

Below fields needs to be filled to create new user:

- 1. First Name
- 2. Last Name
- 3. Email
- 4. Supplier

After click on Submit if all fields are valid then below pop up will appear.

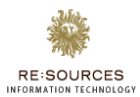

| create user              | ×  |  |
|--------------------------|----|--|
| User saved successfully. |    |  |
|                          | ОК |  |
|                          | _  |  |

On click on OK button, newly added user will start appearing in the user grid.

#### 7.8. Change Password

Click on change password from Users menu

|                                       | geetanjali singhal   Sign Out  |
|---------------------------------------|--------------------------------|
| 🔓 Dashboard 🔚 Company Profile 🎄 Users |                                |
| User                                  | / User / Change Password       |
| Change Password                       |                                |
| Password                              |                                |
| Confirm Password                      | Submit, to change the password |
|                                       | Reset Submit                   |
|                                       | Reset, to clear the fields     |
|                                       |                                |

Below fields needs to be filled by user to change password:

- 1. Password
- 2. Confirm password

Once these fields are filled, need to click on Submit button. After successful submission below pop up will appear saying "User password updated successfully". On click of OK button, pop will disappear.

Copyright © 2022 Publicis Groupe. All rights reserved.

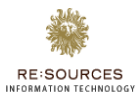

|                                       | Reset user password x               | geetanjali singhal   Sign Out |
|---------------------------------------|-------------------------------------|-------------------------------|
| n Dashboard 🔤 Company Profile 🎎 Users | User password Updated Successfully. |                               |
| User                                  | ОК                                  | / User / Change Password      |
| Change Password                       |                                     |                               |
| Password                              |                                     |                               |
| Confirm Password                      |                                     |                               |
|                                       |                                     |                               |
|                                       |                                     |                               |
|                                       |                                     | Reset Submit                  |
|                                       |                                     |                               |

Copyright © 2022 Publicis Groupe. All rights reserved.

# 7.9. Sign Out

|                                       | geetanjali singhal   Sign C                  | Dut |
|---------------------------------------|----------------------------------------------|-----|
| 🔓 Dashboard 🔤 Company Profile 🎎 Users |                                              |     |
|                                       | Sign Out, to log off from the<br>application |     |

# 7.10. Forgot Password

In case, password is misplaced, Forgot Password link can be used from the Login Page.

| ✔ Login |                                                                                                  |
|---------|--------------------------------------------------------------------------------------------------|
|         | Login to Publicis Groupe Vendor Portal<br>Provide your username & password to log on<br>Username |
|         | Password Login Forgot Password ?   Request Access   Internal User Login                          |
|         | Click on, forgot password link to reset the password                                             |

.

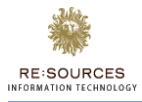

| Forgot Password<br>Provide your email<br>Email<br>Get Ligh<br>Once registered mail Id is entered,<br>submit button will be enabled | ✔ Forgot Password |                                                                                                    |
|----------------------------------------------------------------------------------------------------|-------------------|----------------------------------------------------------------------------------------------------|
|                                                                                                    |                   | Forgot Password<br>Provide your email<br>Email<br>Submit<br>Goto Left<br>Once registered mail Id is entered,<br>submit button will be enabled |

After clicking on Forgot Password, user will jump on the below page.

Once click on Submit Button, below pop up will appear and a mail with reset link will be sent to the registered mail id.

| **              | Forgot Password ×                                                                                    |                                              |
|-----------------|----------------------------------------------------------------------------------------------------|----------------------------------------------|
| Forgot Password | Password reset link has been sent on your Email.                                                     |                                              |
|                 | ок                                                                                                   |                                              |
|                 |                                                                                                    | Click on OK button, will jump on login page. |
|                 | Forgot Password<br>Provide your email<br>Email<br>gettanjalisinghal@gmail.com<br>Submit<br>Gote Legn |                                              |

Below is the reset password mail format.

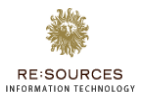

| Subject: FW: Vendor Portal 2.0 Forgot Password                                     |
|------------------------------------------------------------------------------------|
| Hi geet singhal                                                                    |
| You have requested for a new password to login into Publicis Groupe Vendor Portal. |
| Please click here to reset your password.                                          |
| Regards, Click on this link to reset the password<br>Vendor Portal Administrator   |

On click of <u>here</u> link, below page will open in browser.

| Change Password      |                                                                                   |                    |  |
|----------------------|-----------------------------------------------------------------------------------|--------------------|--|
| Click Subr<br>passwo | Change Password<br>Provide new password<br>Password<br>Confirm Password<br>Submit | Enter New Password |  |

Below fields need to be filled to reset/change the password:

- 1. New Password
- 2. Confirm Password

Once all the fields are filled, submit button will enable. Click on Submit button to change the password.

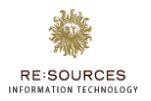

# End of Document

User Manual – Vendor Portal – Supplier Registration |20